## TECHNICAL REQUIREMENTS

# CONNECT YOUR IPAD TO THE LAB

*Gale Interactive* products can be used on your iPad by downloading the app from the Apple App Store:

**Compatibility Requirements:** 

- iOS 10.0 or later
- iPad

**Your Library Credentials:** User name: Password:

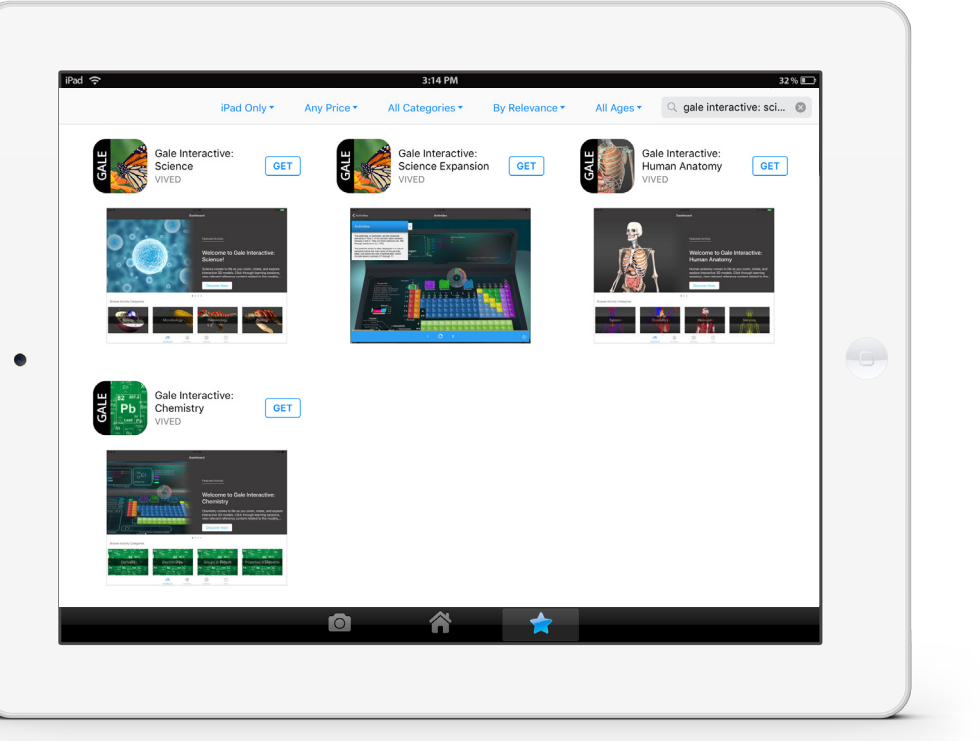

### HOW TO DOWNLOAD THE APP

**STEP ONE:** Open the Apple App Store on your iPad and search for "**gale interactive**". Select the free app for the *Gale Interactive* resource that is available at your library and click "**GET**" to start the download.

**STEP TWO:** Once the download is complete open the app. If prompted for a user name and password enter the credentials provided here or check with your library for this information.

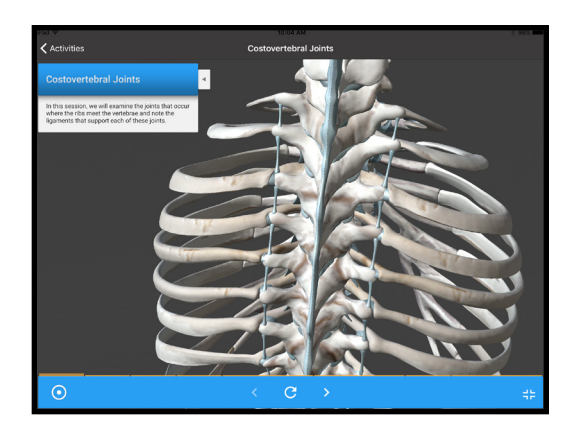

more 📀

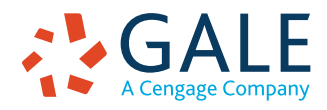

## TECHNICAL REQUIREMENTS

# CONNECT YOUR PC TO THE LAB

*Gale Interactive* products can be used by downloading a desktop viewer to your PC:

### Minimum System Requirements:

- Operating System: 64-bit
- Windows 7 and higher
- Processor: i3 and higher
- Installed Memory (RAM): 4 GB and higher
- Graphics card: DX9 (Shader model 3.0) or DX11 with feature level 9.3 capabilities
- High bandwidth Internet Connection (to download the 300 Mb file)

#### Not available on a MAC

**Your Library Credentials:** User name: Password:

### HOW TO DOWNLOAD THE DESKTOP VIEWER

**STEP ONE:** Click on "**Desktop Viewer**" in the upper right corner of the grey banner in your Gale Interactive resource and start the download.

| Logout My Library Links<br>Interactive:<br>Chemistry                                                | Search Activities                         |                      | ٩                           | Browse Activities | Desktop Viewer | Help |
|----------------------------------------------------------------------------------------------------|-------------------------------------------|----------------------|-----------------------------|-------------------|----------------|------|
| Desktop Viewer<br>For a fast, native experience, try our desktop v<br>Windows (64-bit):<br>Download | viewer; Click below to begin downloading. |                      |                             |                   |                |      |
| GALE<br>CENGAGE Learning                                                                            | About Gale Interactive: Chemistry         | Contact Us Copyright | Terms of Use Privacy Policy | ٩                 | VIV            | ED   |

**STEP TWO:** A download box will appear in the lower left corner of your browser window. When the download is complete open the setup window. The destination folder is pre-populated, click '**Install**' to begin the installation.

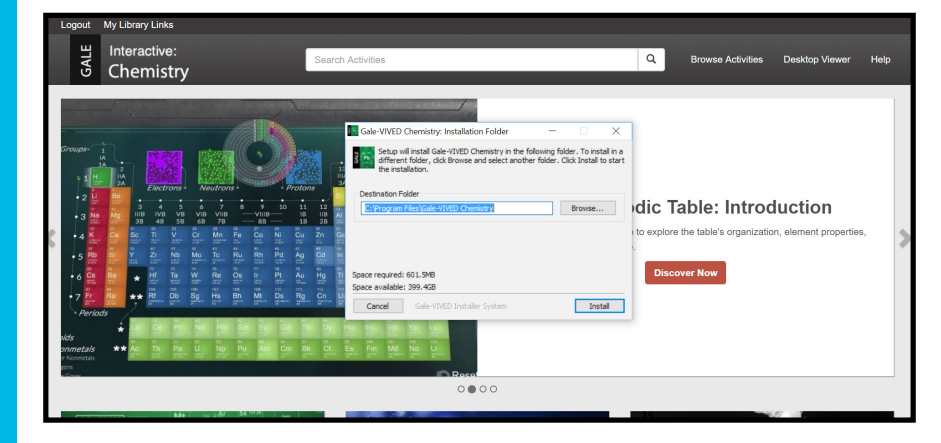

**STEP THREE:** The desktop version will automatically launch once the installation is completed. If prompted for a user name and password enter the credentials provided here or check with your library for this information.

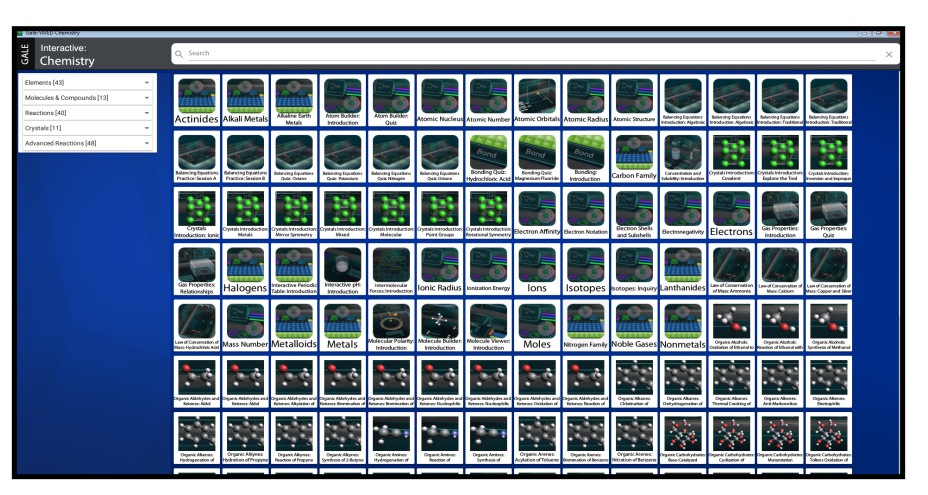

#### **EMPOWER**<sup>™</sup> LEARNING

A Cengage Company
© 2017. Gale, a Cengage Company, is a registered trademark used herein under license. 10/17